## ACCESSING YOUR LESSONS ONLINE

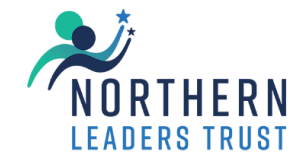

| 1 - GC                                                                                                    | TO TEAMS                                                                                                    | 2 – SELECT YOUR CLASS                                                                                                    |
|----------------------------------------------------------------------------------------------------|----------------------------------------------------------------------------------------------------|----------------------------------------------------------------------------------------------------|
| SIGN IN TO THE KLZ OR STUDIO WEST LEARNING HUB<br>CLICK ON THE 9 DOTS IN THE TOP LEFT CORNER OF THE<br>SCREEN AND THEN SELECT TEAMS                                                                                                    |                                                                                                    | LOOK FOR THE CLASS YOU WANT AND CLICK ON IT                                                                                                    |
| III     Apps     Image: Constraint of the second second se | Microsoft 365 →<br>utlook OneDrive<br>ord Microsoft 265 →<br>arePoint OneNote<br>arePoint Teams<br>vay Forms | Luster  Totar Time 13a-Tu2  MS  Media Studies 00C Mat  EK  Explain 15028 4.2  Explain 15028 4.2  Explain 15 |
| 3 – FIND YOUR LESSON                                                                                                    |                                                                                                    |                                                                                                    |
| CLICK ON FILES                                                                                                    | CLICK ON<br>CLASS MATERIALS                                                                                  | CHOOSE THE LESSON YOU WANT                                                                                                    |
| HK General Posts Files ~ Reso                                                                                                    | Documents > General<br>Name ~<br>Class Materials<br>Student work<br>Teachers only                            | i > General > Class Materials ⇔     Name ~   Modified ~   Modifie     00 Previous half terms   Image: margin with terms   Monday at 3:02 PM   N. Sto     01 Non-calculator paper warm up 27th Feb   Monday at 3:03 PM   N. Sto     02 PPE Feb 24 Calculator Warm Ups 28 Feb and 1 March.docx   Monday at 3:03 PM   N. Sto     03 Linear sequences and nth term 5th March 2024.docx   Wednesday at 1:11   N. Sto     * 04 Expand and factorise double 8th March 2024.docx   6 hours ago   N. Sto                                                                                                    |